# Roteirização

# 1. DEFINIÇÕES GERAIS

Processo de definição de itinerário, onde a determinação do "melhor caminho" é pensada matematicamente, para minimizar as distâncias percorridas pelos veículos, otimizar o tempo despendido e reduzir o custo das operações.

Num sentido mais amplo, pode ser entendida como uma otimização da programação operacional de um ou mais vendedores.

O resultado consiste na alocação racional de serviços de transporte e atendimento à clientes.

O software de Gestão WMC permite que o trabalho de um vendedor seja organizado e pré-determinado geograficamente.

# 2. CONFIGURAÇÃO NO SOFTWARE DE GESTÃO

| 🐖 Cadastro de R        | toteirizações                           |        |            |
|------------------------|-----------------------------------------|--------|------------|
| ©<br><u>Novo</u>       | Localizar Rotas Diária                  |        |            |
| Alterar                | Cód. Roteirização 23                    |        |            |
| Excluir                | Vendedor 1 VENDEDOR 1                   |        | <b>.</b>   |
| 6.71                   | Rotas                                   |        |            |
| <u>G</u> ravar لينا    | Definir como Rota Ativa 📃 Rota Ativa    |        |            |
| O Eechar               | Ordem Nro. Rota Descrição               |        |            |
| Transferir<br>Clientes |                                         |        |            |
|                        | Dia da Semana Cliente                   |        |            |
|                        | Segunda-Feira                           |        |            |
|                        | Clientes                                |        |            |
|                        | Pesquisar Clientes Excluir Selecionados |        | Ordem 0    |
|                        | Ordem Cód. Cliente Cliente              | Bairro | Cidade 🔺 🔺 |
|                        |                                         |        | •<br>•     |

## 2.1 Definir o Vendedor

O Software WMC permite configurar rotas diferentes para cada vendedor. Por isso deve-se informar o vendedor, no campo "Vendedor" conforme imagem acima.

### 2.2 Definir as Rotas e Ativá-las

Aqui é que as coisas começam a ficar interessantes! O usuário define uma rota e uma descrição para identificá-la. No nosso exemplo abaixo, a rota se chama "Semana 1". Para cada rota criada há 7 dias da semana possíveis de utilização. Para cada dia, pode-se incluir clientes diferentes para o vendedor atender.

Na próxima rota "Semana 2" há mais 7 dias da semana livres. E a rota do vendedor passa a ser quinzenal. Esse é o segredo da Roteirização: poder configurar de uma semana (seg a sex) até 4 semanas para que o vendedor faça rotas diferentes a cada semana.

#### OBS.: um ponto que merece destaque:

Se há apenas uma rota (Semana 1, por exemplo) a cada 7 dias (1 ciclo) a roteirização reinicia-se automaticamente repetindo os mesmos clientes na semana seguinte.

Caso sejam configuradas duas rotas (Semana 1 e Semana 2, como no exemplo) o ciclo se torna quinzenal, pois há 7 dias de trabalho para cada rota. E após um ciclo de 15 dias, este também se reinicia automaticamente. Legal né?

| 🐼 Cadastro de R  | Roteirizações                           |        |                 |  |  |
|------------------|-----------------------------------------|--------|-----------------|--|--|
| PE Novo          | Localizar Rotas Diária                  |        |                 |  |  |
| Alterar          | Cód. Roteirização 23                    |        |                 |  |  |
| 像 Excluir        | Vendedor 1 VENDEDOR 1                   |        | ▼               |  |  |
|                  | Rotas                                   |        |                 |  |  |
| 네 <u>G</u> ravar | Definir como Rota Ativa                 |        |                 |  |  |
| <u> E</u> echar  | Ordem Nro. Rota Descrição               |        |                 |  |  |
| Transferir       | 1 SEMANA 1                              |        |                 |  |  |
| Clientes         |                                         |        |                 |  |  |
|                  |                                         |        |                 |  |  |
|                  | Dia da Semana Cliente                   |        |                 |  |  |
|                  | Segunda-Feira                           |        |                 |  |  |
|                  | Clientes                                |        |                 |  |  |
|                  | Pesquisar Clientes Excluir Selecionados |        |                 |  |  |
|                  | Ordem Cód. Cliente Cliente              | Bairro | Cidade 🔺 🛉      |  |  |
|                  | 1 5380 WMC SISTEMAS DE GESTAO LTDA      | CENTRO | Bento Gonçalves |  |  |
|                  | 2 516 2001 BAR E CONVENIENCIAS LTDA     | CENTRO | Cruz Alta       |  |  |
|                  |                                         |        |                 |  |  |
|                  |                                         |        |                 |  |  |
|                  |                                         |        |                 |  |  |

| 🥨 Cadastro de F | Roteirizações                           |        |           |          |
|-----------------|-----------------------------------------|--------|-----------|----------|
| ₽<br>EEI Novo   | Rotas Diária                            |        |           |          |
| 🗟 Alterar       | Cód. Roteirização 23                    |        |           |          |
| 励 Excluir       | Vendedor VENDEDOR 1                     |        |           | • …      |
|                 | Rotas                                   |        |           |          |
| Gravar          | Definir como Rota Ativa Rota Ativa      |        |           |          |
| O Cancelar      | Ordem Nro. Rota Descrição               |        |           |          |
| Transferir      | 1 1 SEMANA 1                            |        |           |          |
| Clientes        | 2 2 SEMANA 2                            |        |           |          |
|                 |                                         |        |           | -        |
|                 | )<br>Dia da Camana Clianta              |        |           |          |
|                 |                                         |        |           |          |
|                 |                                         |        | <u> </u>  |          |
|                 | Clientes                                |        |           |          |
|                 | Pesquisar Clientes Excluir Selecionados |        |           | Ordem 1  |
|                 | Ordem Cód. Cliente Cliente              | Bairro | Cidade    | <b>▲</b> |
|                 | 1 5169 BAR ZIMER                        | CENTRO | Tuparendi |          |
|                 |                                         |        |           |          |
|                 |                                         |        |           |          |
|                 |                                         |        |           |          |
|                 |                                         |        |           |          |

Como podemos ver acima, na segunda-feira da semana 1 temos dois clientes, e na segunda-feira da semana 2 temos apenas um.

## 2.3 DIFICULDADE EM INSERIR UMA ROTA?

Então faça o seguinte:

clique no campo "Nro Rota" e pressione a tecla "seta para baixo"; Mamão com açúcar!

| 🕼 Cadastro de Roteirizações |                           |  |  |  |
|-----------------------------|---------------------------|--|--|--|
| CE Novo                     | Rotas Diária              |  |  |  |
| 國 Alterar                   | Cód. Roteirização 23      |  |  |  |
| 命 Excluir                   | Vendedor 1 VENDEDOR 1     |  |  |  |
| Cally Excercin              | Rotas                     |  |  |  |
| <u>G</u> ravar              | Definir como Rota Ativa   |  |  |  |
| O Cancelar                  | Ordem Nro. Rota Descrição |  |  |  |
| Transferir                  | 1 1 SEMANA 1              |  |  |  |
| Clientes                    | * 2 2                     |  |  |  |
|                             |                           |  |  |  |
|                             |                           |  |  |  |

## 2.4 DIFICULDADE EM REMOVER UMA ROTA?

Então faça o seguinte:

Clique na rota desejada e pressione "CTRL + DEL". E voilá! Assim removemos a rota toda.

<u>Cuidado:</u> Ao remover uma rota completamente, todos os clientes daquele vendedor serão apagados, e não poderão ser recuperados.

Caso seja apagada a rota acidentalmente, deve-se recadastrar todos os clientes.

| 💒 Cadastro de Roteirizações |                                            |  |  |
|-----------------------------|--------------------------------------------|--|--|
| P Novo                      | Rotas Diária                               |  |  |
| 🕅 Alterar                   | Cód. Roteirização 23                       |  |  |
| 命 Excluir                   | Vendedor 1 VENDEDOR 1                      |  |  |
| 000                         | Rotas                                      |  |  |
| Gravar                      | Definir como Rota Ativa Rota Ativa Confirm |  |  |
| O Cancelar                  | Ordem Nro. Rota Descrição Delete record?   |  |  |
| Transferir                  | 1 1 SEMANA 1                               |  |  |
| Clientes                    | OK Cancel                                  |  |  |
|                             |                                            |  |  |
|                             | Dia da Semana Cliente                      |  |  |
|                             | Segunda-Feira                              |  |  |

## 2.5 COMO INSERIR CLIENTES NO DIA DA SEMANA PARA UMA ROTA

Para inserir um cliente: >Pesquisar Cliente >Localiza o Cliente na janela nova >Pesquisar > Adicionar Todos >

Se desejar remover um cliente da Rota, utilize o botão "Excluir Selecionados" e não remova a Rota (Semana 2).

| 🐼 Cadastro de Roteirizações |                                  |                                     |                 |                                 |
|-----------------------------|----------------------------------|-------------------------------------|-----------------|---------------------------------|
| P Novo                      | Rotas Diária                     |                                     |                 |                                 |
| 阖 Alterar                   | Cód. Roteirização 23             |                                     |                 |                                 |
| () Excluir                  | Vendedor 1 VEND                  | EDOR 1                              |                 | · ···                           |
| Gravar                      | Rotas                            |                                     |                 |                                 |
|                             | Definir como Rota Ativa Rota Ati | va                                  |                 |                                 |
| <u>O</u> ancelar            | Ordem Nro. Rota Descrição        | 😵 Pesquisar Clientes                |                 |                                 |
| Transferir<br>Clientes      | 2 2 SEMANA 2                     | Cliente 5380 WMC SISTEMAS DE GESTAO | LTDA            | •                               |
|                             |                                  | Cidade                              |                 |                                 |
|                             | Dia da Semana Cliente            | Bairro                              |                 |                                 |
|                             | Segunda-Feira                    | ede                                 |                 | <br>۲ لیر ک                     |
|                             | Clientes                         | Vendedor                            |                 | 👻 😡 Pesquisar                   |
| $\mathcal{C}$               | Pesquisar Clientes Excluir       |                                     | at t            |                                 |
|                             | Ordem Cód. Cliente Cliente       | S380 WMC SISTEMAS DE GESTAO LTDA    | Bento Gonçalves | CENTRO                          |
|                             | 2 516 2001 BAR E COM             |                                     |                 |                                 |
|                             |                                  |                                     |                 |                                 |
|                             |                                  |                                     |                 |                                 |
|                             |                                  |                                     |                 | -                               |
|                             |                                  | •                                   |                 | L                               |
|                             |                                  |                                     | Adicionar Todos | Adicionar Selecionados 🔗 Fechar |

# 2.6 BOTÃO DEFINIR COMO ROTA ATIVA

Serve para definir qual das rotas inicia o ciclo.

# 2.7 BOTÃO TRANSFERIR CLIENTES

Serve para transferir um ou vários clientes da rota de um vendedor, para outro vendedor.

| Cadastro de R         | oteirizaç<br>Rotas Di         | are<br>Roteirizações - Transferir Clientes                                                                      |                            |                                        |
|-----------------------|-------------------------------|----------------------------------------------------------------------------------------------------|----------------------------|----------------------------------------|
| Alterar               | Cód. R                        | Cliente Cidade                                                                                                  |                            |                                        |
| Excluir               | Rotas                         | Bairro Rede                                                                                                    |                            | Pesquisar                              |
| Ciencelar<br>Clientes | Orde                          | Cód. Cliente     Cliente       5380     WMC SISTEMAS DE GESTAO LTDA       516     2001 BAR E CONVENIENCIAS LTDA | Bairro<br>CENTRO<br>CENTRO | Cidade<br>Bento Gonçalves<br>Cruz Alta |
| $\bigcirc$            | Dia da !<br>Segund<br>Cliente | Roteirizações - Transferir Clientes<br>Selecione abaixo os critérios para a transferéncia                       |                            |                                        |
|                       | Orde                          | Rota Dia da Semana Segunda-Feira                                                                                | I Alterar Dados do Clien   | te                                     |
|                       |                               |                                                                                                    |                            | onfirmar O Fechar                      |
|                       |                               | Tran                                                                                                    | ferir Todos Transfe        | rir Selecionados 🛛 🖉 Fechar            |

3. ÁREA RESTRITA - CONFIGURAÇÕES TÉCNICAS WMC

Clique no Link Abaixo:

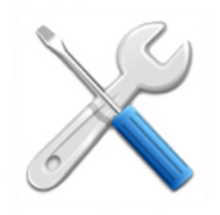

Suporte WMC